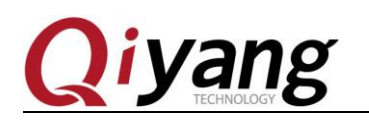

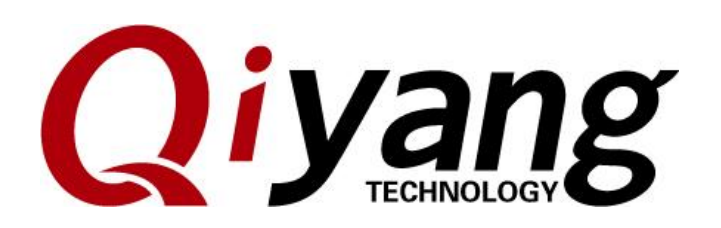

# QY-RK3288S Android Manufacturing Manual

V1.0 2017/11/23

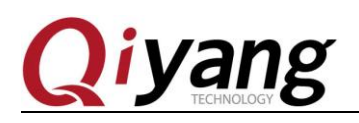

TECHNOLOGY

### **Version Update**

| Version        | Hardware | Description                                                                           | Date | Editor     |
|----------------|----------|---------------------------------------------------------------------------------------|------|------------|
| 2017-11-<br>23 | V1.0     | Initial Version<br>Software: Android5.1.1, Kernel 3.10.0<br>Hardware: QY-RK3288 Rev.A | hech | 2017-11-23 |

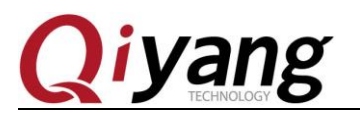

FECHNOLOGY

## Catalogue

| CATALOGUE                 | 2 |
|---------------------------|---|
| 1、USB DRIVER INSTALLATION | 2 |
| 2. LOADER TOOL USE        | 3 |

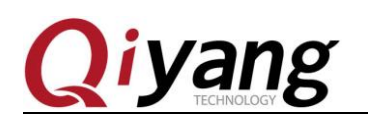

FCHNOLOGN

### **1**、usb Driver Installation

Install 'usb driver' [DriverInstall.exe] in [DriverAssitant\_v4.4] folder.

Any question, please send E-mail :<u>supports@qiyangtech.com</u> Sales E-mail :trade@qiyangtech.com; sales@qiyangtech.com Website:http://www.qiytech.com

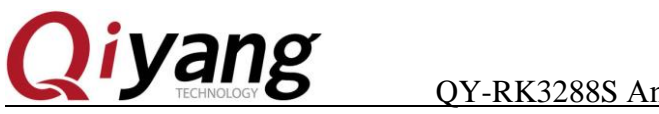

## 2. Loader Tool Use

You can load the program to the boards at same time:

1.Connect several usb otg cable(Android USB cable) between computer and board, you can use USB extension device to connect the mainboard.

2.Open 'FactoryTool.exe' in 'K3288 Loader Tool' on computer, power on the board. Wait for a while. If it is the first time to load the program, it shows Loader as first picture. If it has already loaded the program before, it shows Msc as second picture.

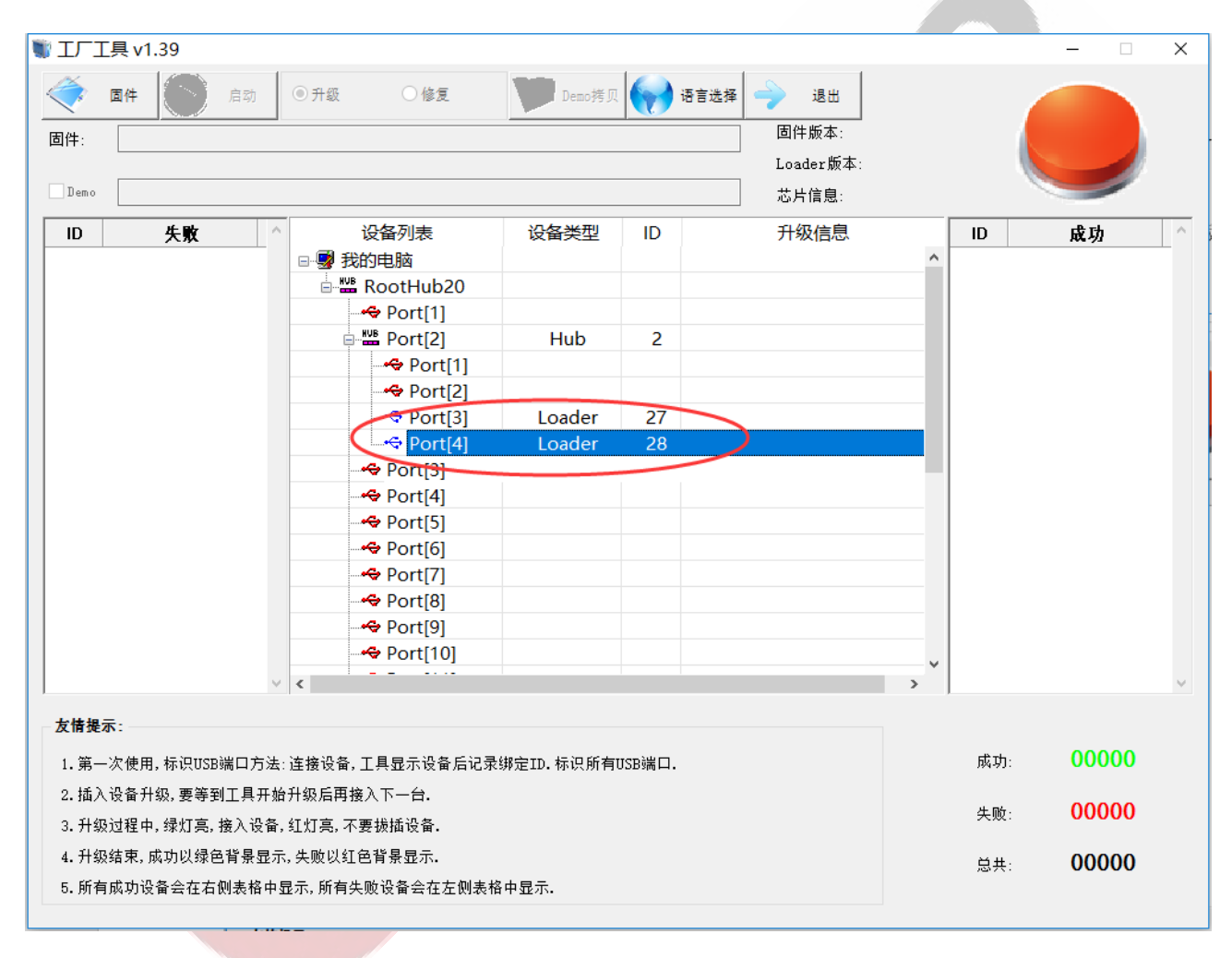

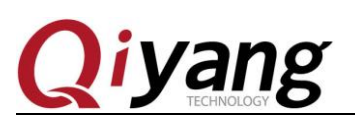

| T.    | Ξ具 v′                                            | 1.39    |        |                       |         |               |           |   |       | - 🗆   | ×      |
|-------|--------------------------------------------------|---------|--------|-----------------------|---------|---------------|-----------|---|-------|-------|--------|
| <     | 固件                                               |         | 动      | ●升级 ○修复               | Demo拷贝  | <b>()</b> 语言进 | 择 🔶 退出    |   |       |       |        |
| 固件:   |                                                  |         |        |                       |         |               | 固件版本:     |   |       |       |        |
|       |                                                  |         |        |                       |         |               | Loader版本: |   |       |       |        |
| Demo  |                                                  |         |        |                       |         |               | 芯片信息:     |   |       |       |        |
| ID    |                                                  | 失敗      | ^      | 设备列表                  | 设备类型    | ID            | 升级信息      |   | ID    | 成功    | ^      |
|       |                                                  |         |        | □ 🔮 我的电脑              |         |               |           |   |       |       |        |
|       |                                                  |         |        | 🖻 🚟 RootHub20         | )       |               |           |   |       |       |        |
|       |                                                  |         |        | Arrow Port[1]         |         |               |           |   |       |       |        |
|       |                                                  |         |        | 🖻 🎬 Port[2]           | Hub     | 2             |           |   |       |       |        |
|       |                                                  |         |        | Port[1                | ]       |               |           |   |       |       |        |
|       |                                                  |         |        |                       | 2]      |               |           |   |       |       |        |
|       |                                                  |         |        | Port[3                | ] Msc   | 27            |           |   |       |       |        |
|       |                                                  |         |        | Port[4                | ] Msc   | 28            |           |   |       |       |        |
|       |                                                  |         |        | Approximation Port[3] |         |               |           |   |       |       |        |
|       |                                                  |         |        |                       |         |               |           |   |       |       |        |
|       |                                                  |         |        | Port[5]               |         |               |           | _ |       |       |        |
|       |                                                  |         |        | 🗝 Port[6]             |         |               |           |   |       |       |        |
|       |                                                  |         |        | 😽 Port[7]             |         |               |           |   |       |       |        |
|       |                                                  |         |        | Port[8]               |         |               |           |   |       |       |        |
|       |                                                  |         |        | 🗢 🌳 Port[9]           |         |               |           |   |       |       |        |
|       |                                                  |         |        | 🗝 🗢 Port[10]          |         |               |           | v |       |       |        |
|       |                                                  |         | $\sim$ | <                     |         |               |           | > |       |       | $\sim$ |
|       | _                                                |         |        |                       |         |               |           |   |       |       |        |
| 反情费   | (不)                                              |         |        |                       |         |               |           |   |       |       |        |
| 1.第-  | 1. 第一次使用,标识USB端口方法:连接设备,工具显示设备后记录绑定ID.标识所有USB端口. |         |        |                       |         |               |           |   | 成功:   | 00000 |        |
| 2.插》  | 2. 插入设备升级,要等到工具开始升级后再接入下一台.                      |         |        |                       |         |               |           |   |       | 00000 |        |
| 3. 升约 | 3. 升级过程中, 绿灯亮, 接入设备, 红灯亮, 不要拔插设备.                |         |        |                       |         |               |           |   | 失败:   | 00000 |        |
| 4. 升约 | 4. 升级结束, 成功以绿色背景显示, 失败以红色背景显示.                   |         |        |                       |         |               |           |   | は.    | 00000 |        |
| 5.所有  | 与成功;                                             | 设备会在右侧表 | 長格中显   | 示,所有失败设备会在左侧          | 则表格中显示. |               |           |   | 2077. | 00000 |        |
|       |                                                  |         |        |                       |         |               |           |   |       |       |        |

1. If it is the first time to load, please skip this step.

If it has been loaded the program before, please press[RECOVERY(SW1)] and hold, press [RESET(SW2) shortly, then release. About two seconds later, release [RECOVERY] button. The device type will show [Loader].

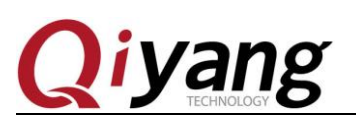

| TT:     | Ţ首▲                            | 1.39       |              |                       |             |              |           |   |     | - 🗆   | × |
|---------|--------------------------------|------------|--------------|-----------------------|-------------|--------------|-----------|---|-----|-------|---|
| <       | 固件                             | $\bigcirc$ | 启动           | ◎ 升级 ○ 修复             | Demo拷贝      | <b>()</b> () | 『选择 🔶 退出  |   |     |       |   |
| 固件:     |                                |            |              |                       |             |              | 固件版本:     |   |     |       |   |
|         |                                |            |              |                       |             |              | Loader版本: |   |     |       |   |
| Demo    |                                |            |              |                       |             |              | 芯片信息:     |   |     | -     |   |
| ID      |                                | 失败         | ^            | 设备列表                  | 设备类型        | ID           | 升级信息      | [ | ID  | 成功    | ^ |
|         |                                |            |              | 🖻 Ӯ 我的电脑              |             |              |           | ^ |     |       |   |
|         |                                |            |              | 🖻 🎬 RootHub20         |             |              |           |   |     |       |   |
|         |                                |            |              | - 🌳 Port[1]           |             |              |           |   |     |       |   |
|         |                                |            |              | 🖃 🎬 Port[2]           | Hub         | 2            |           |   |     |       |   |
|         |                                |            |              | -++> Port[1]          |             |              |           |   |     |       |   |
|         |                                |            |              | - 🌳 Port[2]           |             |              |           |   |     |       |   |
|         |                                |            |              | Port[3]               | Loader      | 27           |           |   |     |       |   |
|         |                                |            |              | Port[4]               | Loader      | 28           |           |   |     |       |   |
|         |                                |            |              | Arr Pont[3]           |             |              |           |   |     |       |   |
|         |                                |            |              | Arrow Port[4]         |             |              |           |   |     |       |   |
|         |                                |            |              | Arrow Port[5]         |             |              |           |   |     |       |   |
|         |                                |            |              | 🗝 Port[6]             |             |              |           |   |     |       |   |
|         |                                |            |              | Arrow Port[7]         |             |              |           |   |     |       |   |
|         |                                |            |              | Approximation Port[8] |             |              |           |   |     |       |   |
|         |                                |            |              | APort[9]              |             |              |           |   |     |       |   |
|         |                                |            |              | - Port[10]            |             |              |           |   |     |       |   |
|         |                                |            | ~            | <                     |             |              |           | > |     |       | ~ |
|         |                                |            |              |                       |             |              |           | , |     |       |   |
| 一友情視    | 示:                             |            |              |                       |             |              |           |   |     |       |   |
| 1.第一    | -次使月                           | 用,标识USBi   | 湍口方法:;       | 连接设备, 工具显示设备后记        | 录绑定ID.标识所有U | JSB端口.       |           |   | 成功: | 00000 |   |
| 2.插     | 2.插入设备升级,要等到工具开始升级后再接入下一台.     |            |              |                       |             |              |           |   |     | 00000 |   |
| 3.升约    | 3.升级过程中,绿灯亮,接入设备,红灯亮,不要拔插设备.   |            |              |                       |             |              |           |   | 失败: | 00000 |   |
| 4.升约    | 4. 升级结束, 成功以绿色背景显示, 失败以红色背景显示. |            |              |                       |             |              |           |   | × # | 00000 |   |
| 5 553   | 与成功;                           | 日本一方       | 则主核市員        | 电子 所有生物设备全方专创事        |             |              |           |   | 忠共: | 00000 |   |
| 0. //11 | 日照初日                           | 又町云114日に   | 9.45 1H H 3D | 2小,则有天败攻黄素1生左则之       | SIE + SEAN. |              |           |   |     |       |   |
|         |                                |            |              |                       |             |              |           |   |     |       |   |

4. Click [Firmware], select the loading package, then wait for loading.

5. Click [Reboot], wait for downloading firmware, restart the board for twice, then it will show Msc. It means booting successfully. Finish !

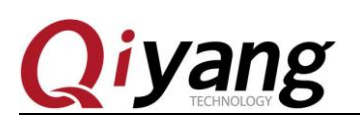

| TLT 🕼  | 具 v1.39                      |            |                            |                   |              |                |     |       | - 🗆   | × |
|--------|------------------------------|------------|----------------------------|-------------------|--------------|----------------|-----|-------|-------|---|
| ۰      | 固件                           | 停止         | ◎升级 ○修复                    | Demo拷贝            | <b>•</b> (7) | 选择 🔶 退出        |     |       |       |   |
| 固件:    | E:\hch=work\Ar               | ndroid\rk3 | 288\bsp\V1.0\烧写包\QY-RK3288 | Android-5.1.1 201 | 71116_V1.00. | img 固件版本:5.0.1 | 00  |       |       |   |
|        |                              |            |                            |                   |              | Loader版本:2.    | 30  |       |       |   |
| Demo   |                              |            |                            |                   |              | 芯片信息:RK32      |     |       |       |   |
| ID     | 失败                           | ^          | 设备列表                       | 设备类型              | ID           | 升级信息           |     | 10    | 成功    |   |
|        |                              |            | 🖃 😼 我的电脑                   |                   |              |                | ~ ^ | 28    | 0:48  |   |
|        |                              |            | 🖻 👑 RootHub20              |                   |              |                |     | 27    | 0:48  |   |
|        |                              |            | Port[1]                    |                   |              |                |     |       |       |   |
|        |                              |            | 🖻 🎬 Port[2]                | Hub               | 2            |                |     |       |       |   |
|        |                              |            | Port[1]                    |                   |              |                |     |       |       |   |
|        |                              |            | Port[2]                    |                   |              |                |     |       |       |   |
|        |                              |            | Port[3]                    | Msc               | 27           |                |     |       |       |   |
|        |                              |            | Port[4]                    | Msc               | 28           |                |     |       |       |   |
|        |                              |            | A Port[3]                  |                   |              |                | - 1 |       |       |   |
|        |                              |            | Arrow Port[4]              |                   |              |                |     |       |       |   |
|        |                              |            | Port[5]                    |                   |              |                |     |       |       |   |
|        |                              |            | Arrow Port[6]              |                   |              |                |     |       |       |   |
|        |                              |            | Arrow Port[7]              |                   |              |                |     |       |       |   |
|        |                              |            |                            |                   |              |                |     |       |       |   |
|        |                              |            | Arrow Port[9]              |                   |              |                |     |       |       |   |
|        |                              |            |                            |                   |              |                | ~   |       |       |   |
|        |                              | $\sim$     | <                          |                   |              |                | >   |       |       |   |
| 七体纪二   |                              |            |                            |                   |              |                |     |       |       |   |
| 及情難小   | N:                           |            |                            |                   |              |                |     |       |       |   |
| 1.第一》  | 次使用,标识USB                    | 端口方法:      | 连接设备, 工具显示设备后记录            | 绑定ID.标识所有U        | ISB端口.       |                |     | 成功:   | 00002 |   |
| 2.插入ì  | 设备升级,要等到                     | 升级后再接入下一台. |                            |                   |              |                |     |       |       |   |
| 3.升级i  | 3.升级过程中,绿灯亮,接入设备,红灯亮,不要拔插设备. |            |                            |                   |              |                |     | 失败:   | 00000 |   |
| 4. 升绍经 | 结束,成功以绿色                     | 3背暮昆示      | 失败以红色背晷显示。                 |                   |              |                |     | A4 11 | 00000 |   |
|        | ᄚᆑᇄᇶᇫᆂᆂ                      | ᆒᆂᄵᆎᄐ      |                            |                   |              |                |     | 总共:   | 00002 |   |
| 5. 所有加 | 吸切设备尝住石'                     | 则表怕甲囿      | 2示,所有失败设备罢住左侧表稽            | 神亚示.              |              |                |     |       |       |   |